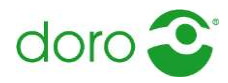

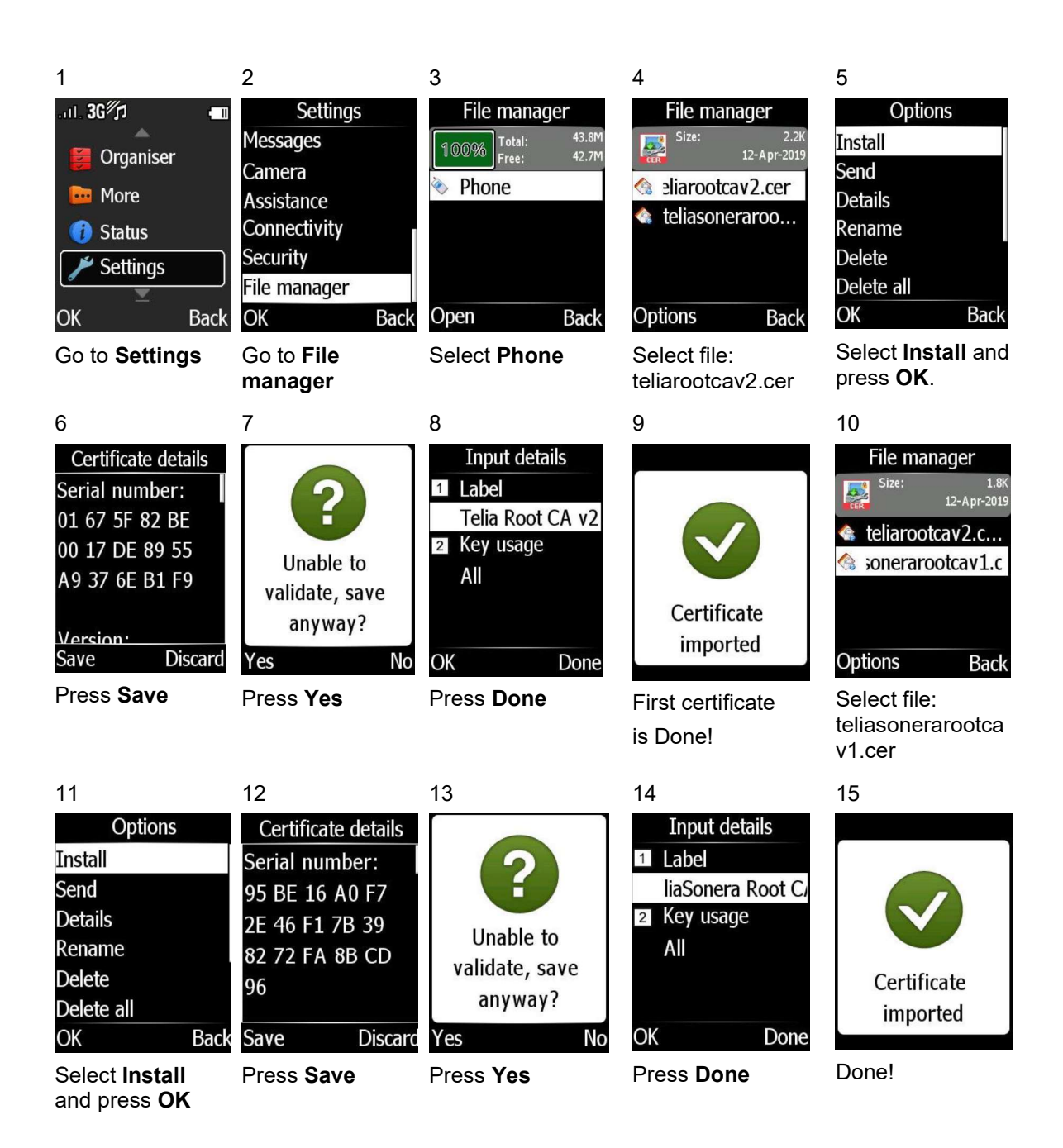

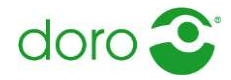

## 1.2 Solution for 530X, Secure 628, 624 and 625

For these models the popup must be provoked. Manual install is not available in same way as for 55\*\* and 65\*\* models.

Follow these steps:

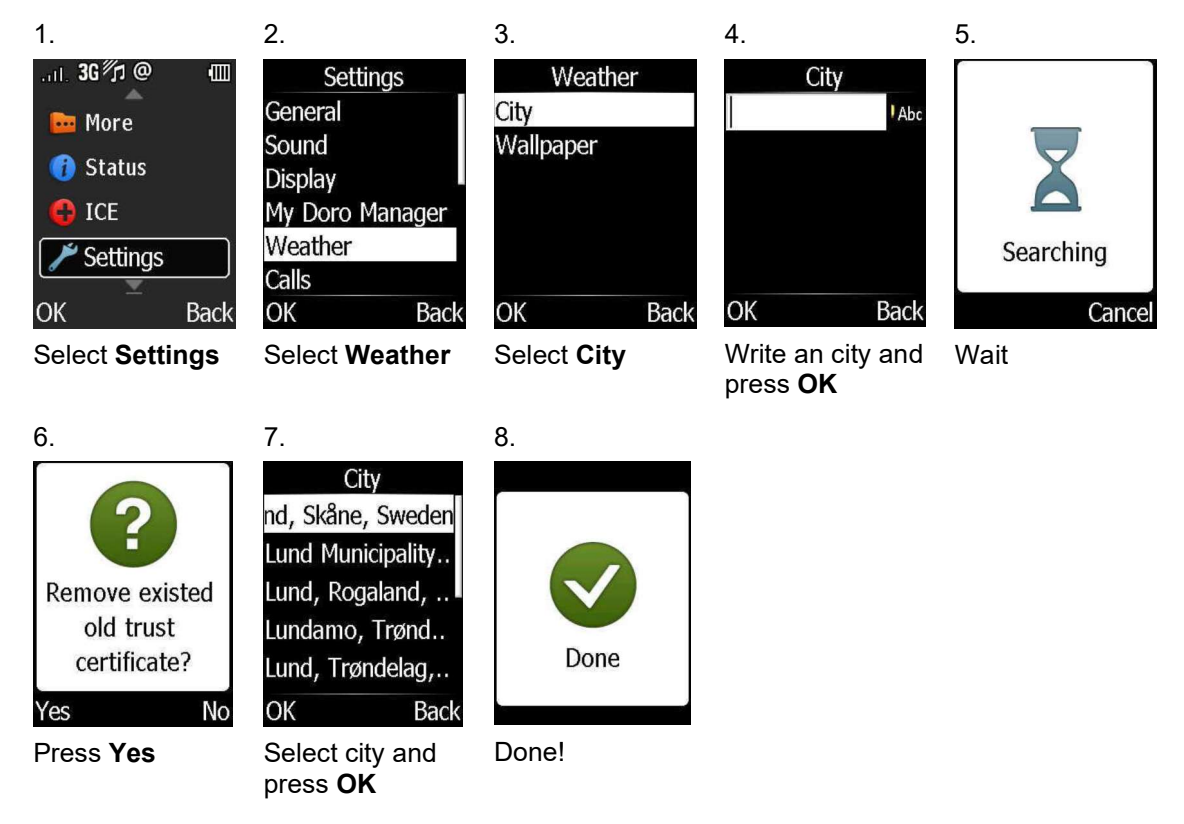

## 1.3 Solution for Secure 580

For this model the popup must be provoked. Manual install is not available in same way as for 55\*\* and 65\*\* models. Follow these steps:

1. If there is a Doro Experience account setup before then synchronize manually and move to step 4. If no account previously then continue to step 2.

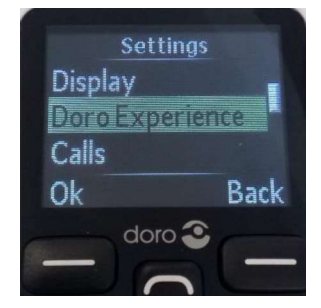

2. Go to **Settings** and select **Doro Experience** 

3. Create an account. Note that you cannot use same account created previously due to that IMEI is linked to accounts created.

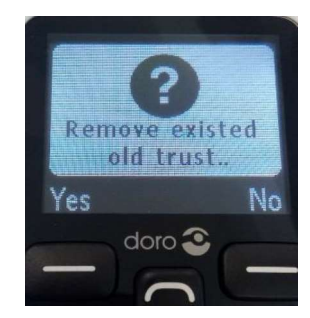

4. Press **Yes** and then **<u>don't</u>** create the account. New certificate is now installed.